Sheet1

| TOPIC,C,20           | LINKS,C,(WINDOW,C,6 |                                       |  |
|----------------------|---------------------|---------------------------------------|--|
| WELCOME TO ROBOCOMM  | Ô"€€æà              | ‰"€€Þá                                |  |
| GETTING STARTED      | ¶‡€€ýá              | Ô‡€€Îá                                |  |
| BBS SETUP CHECKLIST  | ú□€€§à              | †⊒€€«á                                |  |
| MAIN MENU            | «™€€Áá              | Áš€€Çá                                |  |
| ORDERING INFORMATION | ±□€€†á              | ½□€€£á                                |  |
| TECHNICAL SUPPORT    | □¡€€□à              | œj€€¢à                                |  |
| ENVIRONMENT VARIABLE | □£€€Ÿá              | ™£€€€ªá                               |  |
| COMMAND LINE PARAMS  | ÷³€€Œà              | Œ³€€êá                                |  |
| EXIT CODES           | Úͺ€€Ùà              | ô,€€åà                                |  |
| HELP ON HELP         | Ú <sup>"</sup> €€îà | •»€€Œá                                |  |
| SAMPLE TOPIC 1       | ¨À€€äà              | ´À€€~̃à                               |  |
| SAMPLE TOPIC 2       | œÀ€€×á              | <sup></sup> À€€âá                     |  |
| SAMPLE TOPIC 3       | □Á€€Öà              | œÁ€€ôà                                |  |
| AGENDA MENU          | "Á€€ á              | žÁ€€ðá                                |  |
| EDITING AGENDAS      | åÅ€€óà              | □Æ€€²á                                |  |
| PRINTING AGENDAS     | ÕË€€åà              | áË€€≫à                                |  |
| RESETTING AN AGENDA  | åË€€þá              | ñË€€³á                                |  |
| RESET AGENDA         | 'Ì€€Æá              | °Ì€€¼á                                |  |
| MOVING ITEMS         | á倀Äá                | íÍ€€Áá                                |  |
| DELETING ITEMS       | ØÏ€€¨á              | äÏ€€üá                                |  |
| MAIL TRANSFERS       | ÜĐ€€⁰á              | ¶Ñ€€∕à                                |  |
| OWK MAIL TRANSFERS   | Ú×€€žà              | †×€€Êá                                |  |
| MEGAMAIL TRANSFERS   | ùÛ€€¯à              | Û€€êá                                 |  |
| PCRELAY TRANSFERS    | Á߀€£á               | Í߀€⊓á                                 |  |
| MESSAGE CAPTURES     | ‡ä€€¾à              | "䀀‡à                                  |  |
| RUNNING PROGRAMS     | ÷怀¼á                | fc€€Æà                                |  |
| DOWNLOADING FILES    | "쀀; á               | ½ì€€¢á                                |  |
| UPLOADING FILES      | ¢ò€€Îá              | ĺò€€—á                                |  |
| NEW FILE SCANNING    | ^û€€ëá              | ²û€€∙á                                |  |
| JUMPING TO TERMINAL  | ¼⊒€€Šã              | Ô□€€^ã                                |  |
| ISSUING COMMANDS     | ÿ€€>ã               | —†€€ýâ                                |  |
| EXECUTING SCRIPTS    | ùŠ€€÷ã              | –<€€Ùâ                                |  |
| SELECTING A SCRIPT   | £Ž€€ªâ              | ÀŽ€€∏â                                |  |
| EDITING PARAMETERS   | Å⊓€€«â              | Ñ⊓€€øâ                                |  |
| SETTING ACTION DAYS  | ¶'€€éã              | '€€žã                                 |  |
| GO MENU              | ″"€€—ã              | û"€€šã                                |  |
| DIRECTORY MENU       | €€Ïã                | Ò–€€bã                                |  |
| AVAILABLE FILES      | ך€€íâ               | ¥x€€ëâ                                |  |
| DOWNLOADED FILES     | ߥ€€∵ã               | Þ!€€^ã                                |  |
| BULK DELETE          | ´+€€; â             | Ì+€€÷â                                |  |
| DATABASE CI FAN UP   | ∠€€ùâ               | ⊡′€€Ôâ                                |  |
|                      | " ccaa<br>Î.€€žâ    | í.€€¢â                                |  |
| EDITING DESCRIPTIONS | ~1€€∠ã              | p¹€€ ã                                |  |
| EINDING EILES        | €£ñã                | ⊥ vec"a<br>Lì⁰€€Ôã                    |  |
| IMPORTING LISTS      | 1, €€úã             | ã;€€_ã                                |  |
| OFFLINE PROCESSING   | ŹÆ€€rã              | ÀÆ€€¤ã                                |  |
| SORTING FILES        | , Eccçu<br>∠Ë€€èâ   | ,,,,,,,,,,,,,,,,,,,,,,,,,,,,,,,,,,,,, |  |
| TAGGING FILES        | vÑ€€⊓â              | ÓÑ€€°ã                                |  |
|                      | ,                   |                                       |  |

Sheet1

| TESTING DOWNLOADS    | f×€€'ã | □×€€Ûã |
|----------------------|--------|--------|
| VIEWING DOWNLOADS    | —Ü€€¾â | «Ü€€>â |
| WRITING TEXT FILES   | äÝ€€Žâ | ðÝ€€"â |
| DIRECTORY ZAPPING    | æà€€ôâ | òà€€"â |
| BBS SYSTEMS          | øá€€'â | Ûက±ã   |
| ADDING SYSTEMS       | °å€€∙â | Ë倀¿â   |
| RENAMING SYSTEMS     | õ瀀£â   | □瀀ßã   |
| EDITING SYSTEMS      | õ耀åã   | ò退®â   |
| EXTENDED PHONE LISTS | ·€□€ùà | Đ€□€ÿà |
| EXTERNAL PROTOCOLS   | Øf□€æà | õf□€°à |
| TRANSFER PROTOCOLS   | Ý…□€‡à | Š…⊒€»á |
| ASCII UPLOADS        | f‰⊡€áà | □‰□€Çà |
| EDITING PROMPTS      | □<□€fà | ±∢□€áà |
| EDITING COMMANDS     | áŒ□€Çà | 'Œ□€¼á |
| IMPORTING PROMPTS    | ã□□€¹á | ÿ□□€æá |
| EXPORTING PROMPTS    | †⊔⊔€Æà | ¢□□€†à |
| READ MENU            | »'□€åà | Ç'⊒€Œà |
| CONFIGURE MENU       | ô–□€"à | Ÿ—□€ºà |
| QUIT MENU            | "~□€_à | ĩ⊒€°à  |
| HOT KEYS             | Ϋ™□€£à | «™⊡€¥à |
| COMMUNICATIONS       | ãš□€Ìá | '>□€§à |
| UTILITIES            | □,□€©à | ¬,□€ùà |
| DATA & LOGS          | ìÁ□€»à | øÁ□€Ñà |
| GENERAL OPTIONS      | ÀÍ□€œá | ÚÍ⊒€·á |
| PC PURSUIT           | Ï×□€ªá | Û×⊡€µá |
| FTS INDEX NOTES      | Þß□€éà | êß□€'à |
| DIALING MACROS       | ùå□€êá | …æ□€Êà |
| DISPLAY COLORS       | ,í⊒€Æà | Ží□€□à |
| FILTER WORDS         | ªð⊒€□à | çð⊒€èà |
| PREFERENCE WORDS     | ùô⊒€™á | ²õ□€Çà |
| SEARCH DIRECTORIES   | ý÷⊡€ãà | §÷□€Áá |
| PICK A FILE          | ʻú⊒€Œá | »ú□€£á |
| MOVING AGENDA ITEMS  | Âû□€Ëà | Îû⊒€'à |
| INTERNAL TEXT EDITOR | "ü⊒€¼á | □ü□€ñá |
| INTERNAL FILE VIEWER | Àþ⊡€Æà | Ìþ□€àà |
| SELECTING A FILE     | óÿ⊒€‡à | □ÿ□€âá |
| SELECTING AN AGENDA  | ëÿ⊒€Éá | •€□€ñâ |
| SELECTING A BBS      | æ€□€÷â | □€□€Ôã |
| TERMINAL DIALER      | à□□€□â | ì□□€¿â |
| TERMINAL MODE        | â,⊒€âã | ìf□€>â |
| AUTOMATIC DOWNLOADS  | €…⊡€ôã | □…□€¥ã |
| DOORWAY MODE         | Ø^⊒€üã | ä^⊡€fã |
| BAUD RATES           | Ç∢⊡€öã | Ó‹□€¯ã |
| FILE TO UPLOAD       | ¼Œ□€Áâ | ÈŒ□€Üâ |
| EXITING THE EDITOR   | ÚŒ□€Òã | ùŒ□€øã |
| TAGGED FILES SUMMARY | Ê□□€Óâ | ô□□€½â |
| NAVIGATION KEYS      | ËŽ□€Èâ | îŽ⊒€·â |
| CAPTURE FILES        | °□□€"â | å□□€Đâ |
| YES OR NO            | Õ□□€óã | ÿ□□€Ùã |

Sheet1

| OUTPUT PROMPTS | Ø'□€Ìâ | ä'□€Òâ |
|----------------|--------|--------|
| LOGIN SCRIPTS  | □'□€Òã | ©'□€Ùã |
| USING A MOUSE  | ו□€□â  | ã•□€¦â |
| DATE FORMATS   | Õ>□€Øâ | □>□€Ÿã |